## How to Enter a Foreign Company Address

- 1. Click Company from Shortcuts menu
- 2. Go to the General Information tab
- 3. Confirm this is the correct Company Name/Employer Name to update
- 4. Enter Company street address in Address 1 field Enter Company City, State, Zip Code in Address 2 field

Note: Leave the City field Blank, Leave State field Blank, Leave ZIP or Postal Code Blank

- 5. Select Country from drop down menu
- 6. Click Update

| Foreign Company - W2 Mate | (2017)                                                                         |
|---------------------------|--------------------------------------------------------------------------------|
| Company Tools Import Data | Click Company 1 struc General Information tab 2 upplies                        |
| Shortcuts                 |                                                                                |
|                           | General Information 1096 Information                                           |
|                           | Employer's Name / Filer's Name: Foreign Company Company Name 3                 |
| Company                   | Address 1: 123 Wild Lane                                                       |
|                           | Address 2: Quebec, QBC 12345 Company Address 4                                 |
| <u>A</u>                  | City:                                                                          |
|                           | State: ZIP or Postal Code: Select Country 5                                    |
| Employees                 | Country:                                                                       |
|                           | Employer Identification Number: SSN (If Applicable):                           |
| 170                       | Employer State ID (if Applicable):                                             |
| 1099 & 1098 Recipients    | Notes (Optional Free form Field):                                              |
|                           | Please click the "Update" button to save any changes Click Update 6            |
| <u></u>                   | Database File Path C:\Users\Public\Documents\W2 Mate 2017/Bereign              |
| W/2 Ferma                 | (read-only) Company.pmt                                                        |
| W2 Forms                  |                                                                                |
|                           | Update Heset Llear                                                             |
| W-3                       |                                                                                |
| W3 Form                   | Current company name is . Foreign Company                                      |
|                           | W2 MATE 2017                                                                   |
|                           | Tou can open a diretent company by selecting Company > Open from the top menu. |
| 1099 & 1098 Forme         |                                                                                |
|                           |                                                                                |
| <b>199</b>                |                                                                                |
| 1096 Form                 |                                                                                |